# **Locum Tenens**

This document provides a description of the requirements and instructions on how to enroll provider type 64 as a 'Locum Tenens' within KY MPPA.

### **Overview**

In KY MPPA, provider type 64 may enroll a Provider to cover as a '**Locum Tenens**' on their behalf. A Locum Tenens provider does not have to have an individual Medicaid ID number but is enrolled under the Provider they are covering. A current Medicaid ID Provider may perform a maintenance to add the "**Locum Tenens**" Provider. A Locum Tenens may not exceed more than 60 consecutive days of services for a Provider.

# **Requirements to Enroll as Locum Tenens**

#### **Business Requirements**

When applying as a Locum Tenens, the below requirements must be met.

- 1. Provider must be an individual provider type 64 and must be covering a provider type 64.
- 2. A Locum Tenens period may last up to 60 consecutive days, but cannot exceed 60 consecutive days.
- 3. Locum tenens can only be requested through a Maintenance action on the sponsoring Physician's existing Medicaid ID. Locum Tenens cannot be requested through a New Enrollment application, a Revalidation, a Reapplication or a Reinstatement.

## Performing Maintenance on an existing Medicaid ID to enroll a Locum Tenens Provider

To perform maintenance on a Medicaid ID number to add a Locum Tenens, use the following steps:

- Select Maintenance from the top tool bar
- Enter the Medicaid ID number that maintenance is to be performed on (sponsoring Physician's Medicaid ID)
- Select **Search** (Figure 1)

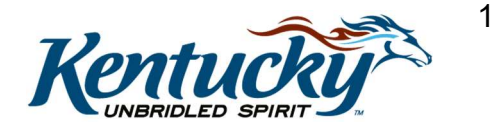

| Dashboard Application                                                                                                    | Maintenance Correspo                                                                                                    | ndence Administration                                                                                   |                                  |          |          |                   |
|----------------------------------------------------------------------------------------------------|----------------------------------------------------------------------------------------------------|----------------------------------------------------------------------------------------------------|----------------------------------|----------|----------|-------------------|
| Maintenance                                                                                                    |                                                                                                    |                                                                                                    |                                  | 0        | 0        | * = Required      |
| Requests for Maintenan<br>submitted, withdraw a p<br>Choose Voluntary Term<br>Revalidation is only requ<br>Medicaid ID<br>7  Exit | ce must be processed by DM<br>ending request by going to the<br>nation to end participation wi<br>iired every five years. Select '<br>x Search Clear | S before a new request can be<br>e dashboard<br>th Kentucky Medicaid<br>"Revalidation" to update provid | submitted. In the event addition | al maint | enance i | items needs to be |

Figure 1: KY MPPA Dashboard

- The screen will expand as shown in Figure 2
- Select type **Maintenance** under the "I Want to Perform" section
- Fill in Requested Effective Date

| Dashboard Application M                  | aintenance Correspond            | lence Administration |                       |              |
|------------------------------------------|----------------------------------|----------------------|-----------------------|--------------|
| laintenance                              |                                  |                      | 8                     | * = Required |
| *Medicaid ID                             |                                  |                      |                       |              |
| 7100574430                               | Search Clear                     |                      |                       |              |
| Provider Name                            | NPI                              |                      | Taxonomy              |              |
| Mouse, Mickey                            | 10434                            | 138468               | 207Q00000X - Family N | ledicine     |
| Primary Physical Address                 |                                  |                      | Revalidation Date     |              |
| 200 Fake Street, Winchester, Kentu       | cky, 40391                       |                      | 06/26/2024            |              |
| Medicaid ID Effective Date<br>06/26/2019 | Medicaid ID End Da<br>07/31/2029 | te Status<br>Active  | Status Re<br>Active   | eason        |
| * I Want to Perform:                     |                                  |                      | *Requested Effective  | Date         |
| @Maintenance                             |                                  |                      | MM/DD/YYYY            |              |
| Revalidation                             |                                  |                      |                       |              |
| ⊖Voluntary Termination                   |                                  |                      |                       |              |
| Reinstatement                            |                                  |                      |                       |              |
| Reapplication                            |                                  |                      |                       |              |
|                                          |                                  |                      |                       |              |
|                                          |                                  |                      |                       |              |
| Exit                                     |                                  |                      |                       | Conti        |

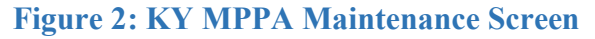

- A confirmation screen will appear (Figure 3)
- Select **Yes** to continue

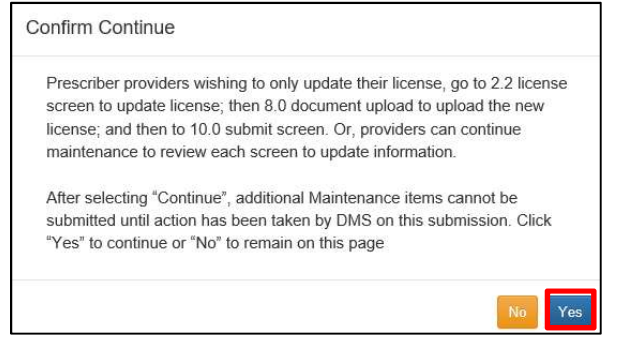

Figure 3: KY MPPA Maintenance Confirmation

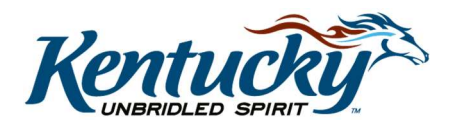

2

- Go to screen 1.11 Locum Tenens and answer the question "Submit Maintenance with Locum Tenens?" (Figure 4)
- Select Yes

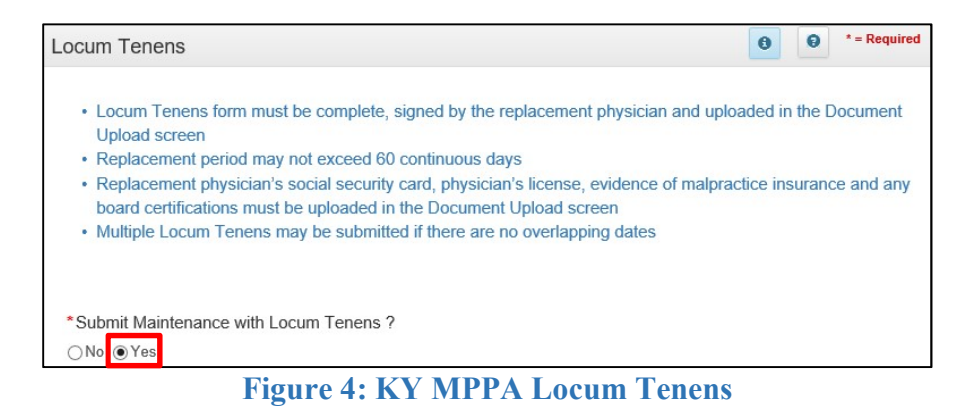

• Upon selecting **Yes**, the Locum Tenens screen will expand (Figure 5)

| 1.0 Administrative Information | • | Locum Ten  | ens    |               |             |            |                    |         |              | 0 0         | * = Required |
|--------------------------------|---|------------|--------|---------------|-------------|------------|--------------------|---------|--------------|-------------|--------------|
| 1.1 Basic Information          | C |            |        |               |             |            |                    |         |              |             |              |
| 1.2 Tax Information            | c | *Cubmit Ma | intono | a a a u i i i | h Loours Tr |            |                    |         |              |             |              |
| 1.3 NPI Information            | S | ONo ●Yes   | intena | ice wit       | n Locum re  | enens r    |                    |         |              |             |              |
| 1.4 Taxonomy Information       | C |            |        |               |             |            |                    |         |              |             |              |
| 1.5 Add Group Members          | 0 |            |        |               |             |            |                    |         |              |             | Add          |
| 1.6 Additional Identifiers     | C | Locum Ten  | ens H  | istorv        |             |            |                    |         |              |             |              |
| 1.7 Address Information        | C |            |        | ,             |             |            |                    |         |              |             |              |
| 1.8 Contact Information        | S | Locum      | DOB    | SSN           | Effective   | Expiration | Locum              | Locum   | Provider     | Provider    | Action       |
| 1.9 Language Information       | C | Tenens     |        |               | Date        | Date       | Tenens<br>Provider | Tenens  | Group<br>NPI | Group       |              |
| 1.10 Bed Data                  | 0 | Name       |        |               |             |            | Address            | Address |              | Wiedicaldie |              |
| 1.11 Locum Tenens              | 1 |            |        |               |             | ٨          | lo records fou     | nd      |              |             |              |
| 1.12 Teaching Facility         | Ø |            |        |               |             |            |                    |         |              |             |              |
| 1.13 Telehealth Information    | S |            |        |               |             |            |                    |         |              |             |              |
| 1.14 NTP Address Information   | Ø | C. market  |        |               |             |            |                    |         | C            |             |              |
| 2.0 Provider Qualifications    | • | Exit       |        |               |             |            |                    |         | Back         | Save &      | Next         |

Figure 5: KY MPPA Locum Tenens Expanded

• Select Add to enter Locum Tenens Provider's information to the grid (Figure 5)

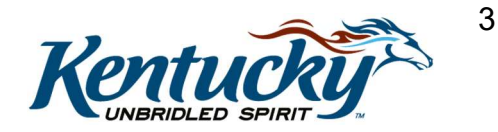

|                                                              | Locum Tenens History            |                                   |                         |                                                                         |                          |                                       |
|--------------------------------------------------------------|---------------------------------|-----------------------------------|-------------------------|-------------------------------------------------------------------------|--------------------------|---------------------------------------|
| Items with an * must be<br>completed for the Locum<br>Tenens | Locum DOB SSN<br>Tenens<br>Name | Effective Expiration<br>Date Date | Lo<br>Tel<br>Pro<br>Ada | cum Locum<br>nens Tenens<br>wider Agency<br>tress Address<br>ords found | Provider<br>Group<br>NPI | Provider Actio<br>Group<br>MedicaidID |
|                                                              | Locum Tenens Inform             | nation<br>Middle N                | lame                    |                                                                         | * Last Name              |                                       |
|                                                              | [                               |                                   |                         |                                                                         |                          |                                       |
|                                                              | *SSN                            | *Date of Birth                    |                         | *Phone Number                                                           |                          | Ext                                   |
|                                                              | 1001-001-1000II                 | MN/DD/YYYY                        | 蔷                       | 0000 3005-30001                                                         |                          |                                       |
|                                                              | * Address 1                     |                                   |                         | Address 2                                                               |                          |                                       |
| Complete Agency                                              | * City                          | * State                           |                         | * Zip Code                                                              | Zip+4                    |                                       |
| Details if Locum Tenens<br>is placed through a               | City                            | Kentucky                          | ❤<br>Validat            | address                                                                 | 10000                    |                                       |
| contract agency.                                             |                                 |                                   |                         |                                                                         |                          |                                       |

Figure 6: KY MPPA Locum Tenens Information

- Fill in the Locum Tenens information (Name, SSN, DOB, Phone Number, Address)
- Fill in the dates that the Locum Tenens will be covering for the regular physician. There cannot be more than 60 days between the "From Date" and "To Date".
  - An error will display if you enter more than 60 days between the "From Date" and "To Date". (Figure 7)
- After entering the address, select Validate Address (Figure 6)

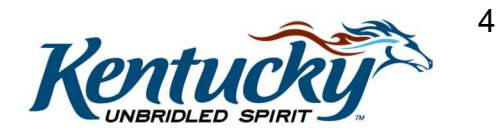

|                         |   |         | *To I | Date Locum Te | nens ca | in not be more |
|-------------------------|---|---------|-------|---------------|---------|----------------|
| 07/01/2019              | Î |         | than  | 60 days       |         |                |
|                         |   |         | 09/3  | 0/2019        | =       |                |
| * Addroop 1             |   |         |       |               |         |                |
| 1 Main Street           |   |         |       | Address 2     |         |                |
| 1 Main Street<br>* City |   | * State |       | Address 2     |         | Zip+4          |

**Figure 7: Dates Locum Tenens Dates Error Message** 

- Answer question "Is contract Agency involved in this placement?"
  - **Yes**, Agency Details will need to be added and continue through the following steps.
  - No, move to Add to Grid and continue.
- Select Validate Address (Figure 7)
- Enter Group NPI and Group NPI Medicaid Provider Number (if applicable)
- Select Add to Grid (Figure 8)

| le a contract agency involved in this | a placement 2                     |
|---------------------------------------|-----------------------------------|
| No OVes                               | s pracement ?                     |
|                                       |                                   |
| Provide this information If any       | / billing will use a group number |
| Group NPI                             |                                   |
| 3000000000                            |                                   |
|                                       | Add To Grid                       |
|                                       |                                   |

Figure 8: KY MPPA Locum Tenens Agency Details

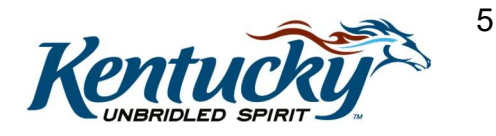

| Ivallie        |              |                     |            | Date       | Tenens<br>Provider<br>Address                     | Tenens<br>Agency<br>Address | Group<br>NPI | Group<br>MedicaidID |      |
|----------------|--------------|---------------------|------------|------------|---------------------------------------------------|-----------------------------|--------------|---------------------|------|
| Duck,<br>Daisy | 01/31/1991   | 111-<br>11-<br>1111 | 07/03/2019 | 08/03/2019 | 111 W<br>Main St,<br>Frankfor<br>t, 40601<br>2861 |                             |              |                     | C ii |
| First Pr       | revious Next | Last                |            | (Page 1 of | 2861                                              |                             |              | Page: 1 🗸           |      |

Figure 9: KY MPPA Locum Tenens Completed Grid

- Once the grid is populated, select **Save & Next** (Figure 9)
- On Screen 8.0 Document Upload, the following will be required to upload for the Locum Tenens (Figure 10). Click **Save & Next** once required documents are uploaded.
  - o Social Security Card
  - Proof of Malpractice Insurance
  - o Physician License

| 8.0 Document Upload | 1 |                                   |                                                   |          |                    |                  | 2          |
|---------------------|---|-----------------------------------|---------------------------------------------------|----------|--------------------|------------------|------------|
| 9.0 Provider Review | ß |                                   |                                                   |          |                    |                  | Add        |
| 10.0 Submit         | 0 | Document Type                     | Name                                              | Required | Uploaded By        | Uploaded<br>Date | Action     |
|                     |   | Social Security Card              | Social Security Card                              | Y        |                    |                  | C II       |
|                     |   | Social Security Card              | Social Security Card - Locums -<br>1111           | Y        |                    |                  | <b>6</b> 1 |
|                     |   | Physician License                 | Locum Tenens License -<br>Locums - 1111           | Y        |                    |                  | ØĎ         |
|                     |   | Proof of Malpractice<br>Insurance | Proof of Malpractice Insurance -<br>Locums - 1111 | Y        |                    |                  | C f        |
|                     |   | Social Security Card              | Social Security Card                              | N        | TestMain,<br>CR381 | 07/09/2019       | 6 8        |
|                     |   | First Previous Next L             | sot (Page 1 of 2 )                                |          |                    | Page: 1 🔽        |            |
|                     |   | Exit                              |                                                   |          | Ва                 | ick Save         | & Next     |

Figure 10: KY MPPA 8.0 Document Upload

- Complete Provider Review, Select Save & Next
- Select submission elements and E-Sign and Submit to DMS

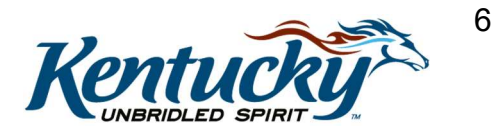